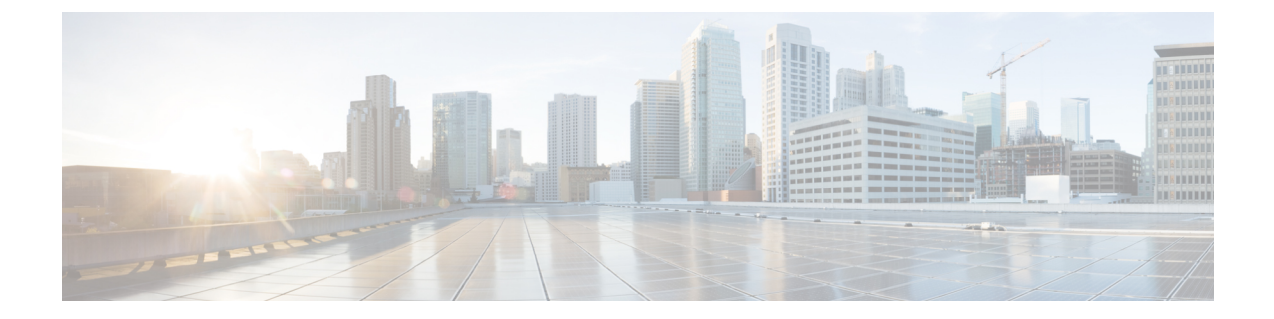

# 재이미징 및 시스템 복구

이 섹션에는 부팅 문제를 해결하고 비밀번호 복구를 수행하는 절차가 포함되어 있습니다.

- 어플라이언스 모드 페일세이프, 1 페이지
- 공장 초기화 수행(비밀번호 재설정), 1 페이지
- ROMMON에서 부팅, 4 페이지
- SSD 파일 시스템 다시 포맷(Firepower 2100), 9 페이지
- 공장 기본 구성 복원, 11 페이지
- 보안 기반 초기화 수행, 12 페이지
- 전체 재이미징 수행, 13 페이지
- •시스템 복구 기록, 19 페이지

# 어플라이언스 모드 페일세이프

Firepower 1000, Firepower 2100의 어플라이언스 모드, Firepower 3100 또는 Secure Firewall 4200이 ASA 로 부팅되지 않는 경우, FXOS 페일세이프 모드로 부팅됩니다. 이 모드에서 FXOS를 사용하면 시스템 의 진단 및 복구를 허용하는 최소한의 구성을 허용합니다. IP 주소, DNS, NTP로 관리 인터페이스를 구성하여 ASA 이미지를 다운로드하고 설치할 수 있습니다. 관리 인터페이스만 페일세이프 모드로 구성할 수 있습니다. FXOS에 로그인할 때 이전에 설정한 관리자 및 ASA 활성화 비밀번호를 사용합 니다.

Firepower 2100 플랫폼 모드에서는 항상 섀시 기능의 FXOS 구성이 허용됩니다.

이 장의 절차에서는 Firepower 2100 어플라이언스 모드와 플랫폼 모드의 차이점을 설명합니다.

# 공장 초기화 수행(비밀번호 재설정)

FXOS에 로그인할 수 없는 경우(비밀번호를 잊어버린 경우 또는 SSD disk1 파일 시스템이 손상된 경우), ROMMON을 사용하여 FXOS 구성을 공장 기본값으로 복원할 수 있습니다. 기본 관리자 비밀번 호는 Admin123입니다. 이 절차를 수행하면 ASA 구성이 재설정됩니다. 비밀번호를 알고 있으며 FXOS 내에서 공장 기본 구성을 복원하려는 경우, 공장 기본 구성 복원, 11 페이지를 참조하십시오.

시작하기 전에

이 절차를 수행하려면 콘솔 액세스 권한이 있어야 합니다.

프로시저

단계1 콘솔 포트에 연결하고 디바이스의 전원을 켭니다. 부팅 중에 ROMMON 프롬프트와 연결하라는 메시 지가 나타나면 Esc 키를 누릅니다.

모니터를 자세히 살펴봅니다.

예제:

Current image running: Boot ROMO Last reset cause: ResetRequest DIMM\_1/1 : Present DIMM\_2/1 : Present

Platform FPR-2130 with 32768 MBytes of main memory BIOS has been successfully locked !! MAC Address: 0c:75:bd:08:c9:80

Use BREAK or ESC to interrupt boot. Use SPACE to begin boot immediately.

이 시점에서 Esc 키를 누릅니다.

#### 단계2 공장 기본 설정을 수행합니다.

#### rommon 2 > factory-reset

참고 ROMMON 버전 1.0.04의 경우 password\_reset 명령을 사용합니다. 이 명령은 이후 버전에서 factory-reset 로 변경되었습니다. ROMMON 버전을 확인하려면 show info를 입력합니다.

rommon 1 > show info

Cisco System ROMMON, Version 1.0.06, RELEASE SOFTWARE Copyright (c) 1994-2018 by Cisco Systems, Inc. Compiled Wed 11/01/2018 18:38:59.66 by builder

구성을 지운 다음 이미지를 부팅할 것인지 확인하라는 메시지가 여러 번 표시됩니다.

참고 이미지를 부팅하라는 메시지가 표시되지 않으면 boot 명령을 입력합니다.

예제:

Firepower 2100 플랫폼 모드:

```
rommon 2 > factory-reset
Warning: All configuration will be permanently lost with this operation
```

and application will be initialized to default configuration. This operation cannot be undone after booting the application image. Are you sure you would like to continue ? yes/no [no]: yes Please type 'ERASE' to confirm the operation or any other value to cancel: ERASE Performing factory reset... File size is 0x000001b Located .boot\_string Image size 27 inode num 16, bks cnt 1 blk size 8\*512 Rommon will continue to boot disk0: fxos-k8-fp2k-lfbff.2.3.1.132.SSB Are you sure you would like to continue ? yes/no [no]: yes

```
Located fxos-k8-fp2k-lfbff.2.3.1.132.SSB
```

File size is 0x0817a870

# Firepower 1000, 2100, Secure Firewall 3100 및 Secure Firewall 4200 어플라이언스 모드:

참고 부팅 중에 FXOS에 로그인하고 관리자 비밀번호를 설정하라는 프롬프트가 표시됩니다. 로그 인하여 해가 되지는 않지만 ASA가 부팅될 때까지 계속 기다려야 합니다. ASA 프롬프트에서 로그인해야 합니다. 그러면 활성화 비밀번호를 변경하라는 프롬프트가 표시됩니다. 시스템에 서 FXOS 로그인에 사용하는 것은 이 활성화 비밀번호입니다.

```
rommon 2 > factory-reset
Warning: All configuration will be permanently lost with this operation
         and application will be initialized to default configuration.
         This operation cannot be undone after booting the application image.
         Are you sure you would like to continue ? yes/no [no]: yes
         Please type 'ERASE' to confirm the operation or any other value to cancel: ERASE
Performing factory reset...
Execute 'boot' command afterwards for factory-reset to be initiated.
Use of reset/reboot/reload command will cancel the factory-reset request!
rommon 3 > boot
firepower-2140 login:
Cisco ASA: CMD=-start, CSP-ID=cisco-asa.99.13.1.108 asa 001 JAD200900ZRN2001A1, FLAG="
Cisco ASA starting ...
[...]
firepower-2140 login: admin (automatic login)
Please wait for Cisco ASA to come online...1...
[...]
User enable 1 logged in to ciscoasa
Logins over the last 1 days: 1.
Failed logins since the last login: 0.
Attaching to ASA CLI ... Press 'Ctrl+a then d' to detach.
Type help or '?' for a list of available commands.
ciscoasa> enable
The enable password is not set. Please set it now.
Enter Password: *****
Repeat Password: *****
Note: Save your configuration so that the password can be used for FXOS failsafe access and
persists across reboots
("write memory" or "copy running-config startup-config").
ciscoasa# write memory
```

단계3 이미지를 부팅하라는 메시지가 표시되지 않으면 boot 명령을 입력합니다. 단계4 시작 가이드에서 설정 작업을 완료합니다.

# ROMMON에서 부팅

디바이스를 부팅할 수 없는 경우, FAT32 또는 TFTP 이미지로 포맷된 USB 드라이브에서 FXOS을 부 팅할 수 있는 ROMMON으로 부팅됩니다. FXOS로 부팅한 후 eMMC(소프트웨어 이미지를 보유하는 내부 플래시 디바이스)를 다시 포맷할 수 있습니다. 다시 포맷한 다음 이미지를 eMMC에 다시 다운 로드해야 합니다. 이 절차에서는 모든 설정을 보존하며, 이는 별도의 ssd1에 저장됩니다.

정전 또는 기타 드문 상황으로 인해 eMMC 파일 시스템이 손상될 수 있습니다.

시작하기 전에

이 절차를 수행하려면 콘솔 액세스 권한이 있어야 합니다.

프로시저

단계1 부팅할 수 없는 경우, 시스템은 ROMMON으로 부팅됩니다.

ROMMON으로 자동 부팅되지 않으면 부팅 중에 ROMMON 프롬프트가 표시될 때 Esc 키를 누릅니 다. 모니터를 자세히 살펴봅니다.

예제:

Current image running: Boot ROMO Last reset cause: ResetRequest DIMM\_1/1 : Present DIMM\_2/1 : Present

Platform FPR-2130 with 32768 MBytes of main memory BIOS has been successfully locked !! MAC Address: 0c:75:bd:08:c9:80

Use BREAK or ESC to interrupt boot. Use SPACE to begin boot immediately.

이 시점에서 Esc 키를 누릅니다.

단계2 FAT32로 포맷된 USB 드라이브의 이미지에서 부팅하거나 TFTP를 사용하여 네트워크를 통해 부팅합니다.

참고 9.12 이하 버전의 경우, ROMMON에서 FXOS를 부팅하고 현재 설치된 이미지가 부팅 가능한 경우, 현재 설치된 이미지와 동일한 버전을 부팅해야 합니다. 그렇지 않으면 FXOS/ASA 버전 불일치로 인해 ASA가 충돌하게 됩니다. 9.13 이상 버전에서 ROMMON으로 FXOS를 부팅하면 ASA가 자동으로 로드되지 않습니다.

#### Firepower USB에서 부팅하려는 경우:

참고 시스템이 실행 중인 상태에서 USB 드라이브를 삽입하는 경우, 시스템을 재부팅해야 USB 드라이브가 인식됩니다.

#### boot disk1:/path/filename

디바이스가 FXOS CLI로 부팅됩니다. dir disk1: 명령을 사용하여 디스크 내용을 확인합니다.

예제:

```
rommon 1 > dir disk1:
rommon 2 > boot disk1:/cisco-asa-fp2k.9.20.2.SPA
```

#### Secure Firewall USB에서 부팅하려는 경우:

참고 시스템이 실행 중인 상태에서 USB 드라이브를 삽입하는 경우, 시스템을 재부팅해야 USB 드라이브가 인식됩니다.

# boot usb:/path/filename

디바이스가 FXOS CLI로 부팅됩니다. dir usb: 명령을 사용하여 디스크 내용을 확인합니다.

예제:

rommon 1 > dir usb: rommon 2 > boot usb:/cisco-asa-fp3k.9.20.2.SPA

### TFTP에서 부팅하려는 경우:

Management 1/1에 대한 네트워크 설정을 설정하고 다음 ROMMON 명령을 사용하여 ASA 패키지를 로드합니다.

address management\_ip\_address

**netmask** *subnet\_mask* 

server tftp\_ip\_address

gateway gateway\_ip\_address

**file***path*/*filename* 

set

sync

#### tftpdnld -b

FXOS 이미지가 다운로드되고 CLI에 부팅됩니다.

다음 정보를 참조하십시오.

- set-네트워크 설정을 표시합니다. 또한 서버에 대한 연결성을 확인하기 위해 ping 명령을 사용할 수 있습니다.
- sync- 네트워크 설정을 저장합니다.

• tftpdnld -b - FXOS를 로드합니다.

예제:

```
rommon 1 > address 10.86.118.4
rommon 2 > netmask 255.255.252.0
rommon 3 > server 10.86.118.21
rommon 4 > gateway 10.86.118.1
rommon 5 > file cisco-asa-fp2k.9.8.2.SPA
rommon 6 > set
ROMMON Variable Settings:
 ADDRESS=10.86.118.4
  NETMASK=255.255.252.0
  GATEWAY=10.86.118.21
 SERVER=10.86.118.21
 IMAGE=cisco-asa-fp2k.9.8.2.SPA
  CONFTG=
 PS1="rommon ! > "
rommon 7 > sync
rommon 8 > tftpdnld -b
Enable boot bundle: tftp reqsize = 268435456
            ADDRESS: 10.86.118.4
            NETMASK: 255.255.252.0
            GATEWAY: 10.86.118.21
             SERVER: 10.86.118.1
              IMAGE: cisco-asa-fp2k.9.8.2.SPA
            MACADDR: d4:2c:44:0c:26:00
           VERBOSITY: Progress
              RETRY: 40
          PKTTIMEOUT: 7200
            BLKSIZE: 1460
            CHECKSUM: Yes
               PORT: GbE/1
             PHYMODE: Auto Detect
link up
Receiving cisco-asa-fp2k.9.8.2.SPA from 10.86.118.21!!!!!!!
[...]
서버 연결 문제를 해결하려면 Ping을 실행합니다.
rommon 1 > ping 10.86.118.21
Sending 10, 32-byte ICMP Echoes to 10.86.118.21 timeout is 4 seconds
11111111111
```

단계3 현재 관리자 비밀번호를 사용하여 FXOS에 로그인합니다.

Success rate is 100 percent (10/10)

rommon 2 >

참고 자격 증명을 알지 못하거나 디스크 손상으로 인해 로그인할 수 없는 경우, ROMMON factory-reset 명령(공장 초기화 수행(비밀번호 재설정), 1 페이지참조)을 사용하여 공장 초기 화를 수행해야 합니다. 공장 초기화를 수행한 후 이 절차를 재시작하여 FXOS로 부팅하고, 기 본 자격 증명(admin/Admin123)으로 로그인합니다.

단계4 eMMC를 다시 포맷합니다.

#### connect local-mgmt

#### format emmc

yes를 입력합니다.

예제:

```
firepower-2110# connect local-mgmt
firepower-2110(local-mgmt)# format emmc
All bootable images will be lost.
Do you still want to format? (yes/no):yes
```

단계5 서버에서 ASA 이미지를 다운로드할 수 있도록 관리 인터페이스를 구성합니다.

USB를 사용하는 경우 이 단계를 건너뛸 수 있습니다.

a) fabric-interconnect scope를 입력합니다.

scope fabric-interconnect a

b) 새로운 관리 IP 정보를 설정합니다.

set out-of-band static ip ip netmask 넷마스크 gw 게이트웨이

c) 구성을 커밋합니다.

commit-buffer

예제:

```
firepower# scope fabric-interconnect a
firepower /fabric-interconnect # set out-of-band static ip 10.1.1.5 netmask 255.255.255.0
gw 10.1.1.1
firepower /fabric-interconnect* # commit-buffer
```

참고 다음 오류가 발생하면 변경 사항을 커밋하기 전에 DHCP를 비활성화해야 합니다. 아래 명령어 를 따라 DHCP를 비활성화합니다.

```
firepower /fabric-interconnect* # commit-buffer
Error: Update failed: [Management ipv4 address (IP <ip> / net mask <netmask> ) is not
in the same network of current DHCP server IP range <ip - ip>.
Either disable DHCP server first or config with a different ipv4 address.]
firepower /fabric-interconnect* # exit
firepower* # scope system
firepower /system* # scope services
firepower /system/services* # disable dhcp-server
firepower /system/services* # commit-buffer
```

단계6 ASA 패키지를 다시 다운로드하고 부팅합니다.

a) 패키지를 다운로드합니다. USB 또는 TFTP에서 임시로 부팅했으므로, 이미지를 로컬 디스크에 다운로드해야 합니다.

scope firmware

download image url

show download-task

다음 중 하나를 사용하여 가져올 파일의 URL을 지정합니다.

- ftp://username@server/[path/]image\_name
- scp://username@server/[path/]image\_name
- sftp://username@server/[path/]image\_name
- tftp://server[:port]/[path/]image\_name
- usbA:/path/filename

예제:

```
firepower-2110# scope firmware
firepower-2110 /firmware # download image tftp://10.86.118.21/cisco-asa-fp2k.9.8.2.SPA
Please use the command 'show download-task' or 'show download-task detail' to check
download progress.
firepower-2110 /firmware # show download-task
Download task:
                                  Port
                                            Userid
   File Name Protocol Server
                                                            State
   ----- -----
                              ----- ----- ----
   cisco-asa-fp2k.9.8.2.SPA
            Tftp 10.88.29.21
                                           0
                                                            Downloaded
```

b) 패키지 다운로드가 완료되면(Downloaded(다운로드됨) 상태) 패키지를 부팅합니다.

#### show package

scope auto-install

install security-pack version version

show package 출력에서 security-pack version 번호용으로 Package-Vers 값을 복사합니다. 섀시 에 ASA 이미지가 설치되고 섀시가 재부팅됩니다.

예제:

During the upgrade, the system will be reboot

Do you want to proceed ? (yes/no):yes

This operation upgrades firmware and software on Security Platform Components Here is the checklist of things that are recommended before starting Auto-Install (1) Review current critical/major faults (2) Initiate a configuration backup

Attention:

If you proceed the system will be re-imaged. All existing configuration will be lost,

and the default configuration applied. Do you want to proceed? (yes/no):yes

Triggered the install of software package version 9.8.2 Install started. This will take several minutes. For monitoring the upgrade progress, please enter 'show' or 'show detail' command.

단계7 섀시의 재부팅이 완료될 때까지 기다립니다(5~10분).

FXOS가 작동하더라도 ASA가 작동할 때까지 5분 동안 기다려야 합니다. 다음 메시지가 나타날 때까 지 기다립니다.

```
firepower-2110#
Cisco ASA: CMD=-install, CSP-ID=cisco-asa.9.8.2.2__asa_001_JAD20280EW90MEZR11, FLAG=''
Verifying signature for cisco-asa.9.8.2.2 ...
Verifying signature for cisco-asa.9.8.2.2 ... success
Cisco ASA: CMD=-start, CSP-ID=cisco-asa.9.8.2.2_asa_001_JAD20280BW90MEZR11, FLAG=''
Cisco ASA starting ...
Registering to process manager ...
Cisco ASA started successfully.
...
```

# SSD 파일 시스템 다시 포맷(Firepower 2100)

FXOS에 성공적으로 로그인했지만 디스크 손상 오류 메시지가 표시되는 경우, FXOS 및 ASA 구성이 저장되어 있는 SSD1을 다시 포맷할 수 있습니다. 이 절차는 FXOS 구성을 공장 기본값으로 복원합니 다. 플랫폼 모드의 경우 관리자 비밀번호는 기본값 Admin123으로 재설정됩니다. 이 절차를 수행하면 ASA 구성도 재설정됩니다.

이 절차는 다른 모델에는 적용되지 않으며, 이러한 모델에서는 시작 이미지를 유지하면서 SSD를 지 울 수 없습니다.

프로시저

단계1 FXOS CLI을 콘솔 포트에 연결합니다.

- 어플라이언스 모드의 Firepower 2100 처음에 콘솔 포트에서 ASA에 연결합니다. FXOS에 연결 하려면 connect fxos admin 명령을 입력합니다.
- 플랫폼 모드의 Firepower 2100 처음에 콘솔 포트에서 FXOS에 연결합니다. admin 으로 로그인 하고 관리자 비밀번호를 입력합니다.

단계2 SSD1을 다시 포맷합니다.

### connect local-mgmt

#### format ssd1

예제:

# Firepower 2100 어플라이언스 모드:

참고 부팅 중에 FXOS에 로그인하고 관리자 비밀번호를 설정하라는 프롬프트가 표시됩니다. 로그 인하여 해가 되지는 않지만 ASA가 부팅될 때까지 계속 기다려야 합니다. ASA 프롬프트에서 로그인해야 합니다. 그러면 활성화 비밀번호를 변경하라는 프롬프트가 표시됩니다. 시스템에 서 FXOS 로그인에 사용하는 것은 이 활성화 비밀번호입니다.

```
firepower-2110# connect local-mgmt
firepower-2110(local-mgmt)# format ssd1
All configuration will be lost.
Do you still want to format? (yes/no):yes
Broadcast message from root@firepower-2140 (Fri Aug 16 19:53:45 2019):
All shells being terminated due to system /sbin/reboot
[ 457.119988] reboot: Restarting system
[...]
Cisco System ROMMON, Version 1.0.12, RELEASE SOFTWARE
Copyright (c) 1994-2019 by Cisco Systems, Inc.
Compiled Mon 06/17/2019 16:23:23.36 by builder
                                       *****
Current image running: Boot ROMO
Last reset cause: ResetRequest (0x00001000)
DIMM 1/1 : Present
DIMM 2/1 : Present
Platform FPR-2140 with 65536 MBytes of main memory
BIOS has been successfully locked !!
MAC Address: 70:7d:b9:75:23:00
Use BREAK or ESC to interrupt boot.
Use SPACE to begin boot immediately.
Located '.boot string' @ cluster 98101.
[...]
Primary SSD discovered
Primary SSD has incorrect partitions
Skipping prompt because disk is blank
Formating Primary SSD...
Creating config partition: START: 1MB END: 1001MB
```

[...]

```
firepower-2140 login:
Waiting for Application infrastructure to be ready ...
Verifying the signature of the Application image ...
Cisco ASA: CMD=-start, CSP-ID=cisco-asa.9.13.0.33 asa 001 JMX2134Y38S4F4RBT1, FLAG="
Cisco ASA starting ...
Cisco ASA started successfully.
[...]
INFO: Unable to read firewall mode from flash
       Writing default firewall mode (single) to flash
INFO: Unable to read cluster interface-mode from flash
        Writing default mode "None" to flash
The 3DES/AES algorithms require a Encryption-3DES-AES entitlement.
The 3DES/AES algorithms require a Encryption-3DES-AES entitlement.
Cisco Adaptive Security Appliance Software Version 9.13.0.33
User enable 1 logged in to ciscoasa
Logins over the last 1 days: 1.
Failed logins since the last login: 0.
firepower-2140 login: admin (automatic login)
Successful login attempts for user 'admin' : 1
Attaching to ASA CLI ... Press 'Ctrl+a then d' to detach.
Type help or '?' for a list of available commands.
ciscoasa> enable
The enable password is not set. Please set it now.
Enter Password: ****
Repeat Password: *****
```

단계3 시작 가이드에서 설정 작업을 완료합니다.

# 공장 기본 구성 복원

FXOS 구성을 공장 기본 구성으로 복원할 수 있습니다. 이 절차를 수행하면 ASA 구축 및 구성이 재설 정됩니다. 관리자 비밀번호도 기본값 Admin123으로 재설정됩니다. 하지만 FXOS에서 이 절차를 수 행하므로 현재 관리자 비밀번호를 알고 있어야 합니다. 관리자 비밀번호를 모르는 경우, 공장 초기화 수행(비밀번호 재설정), 1 페이지의 절차를 사용합니다.

관리자 비밀번호는 ASA 활성화 비밀번호와 동일합니다.

시작하기 전에

이 절차를 수행하려면 콘솔 액세스 권한이 있어야 합니다.

프로시저

단계1 FXOS CLI을 콘솔 포트에 연결합니다.

connect fxos admin

단계2 로컬 관리에 연결합니다.

### connect local-mgmt

예제:

```
firepower-2120# connect local-mgmt
firepower-2120(local-mgmt)#
```

단계3 모든 FXOS 구성을 지우고 섀시를 원래 공장 기본 구성으로 복원합니다.

#### erase configuration

예제:

firepower-2120(local-mgmt)# erase configuration
All configurations will be erased and system will reboot. Are you sure? (yes/no):

단계4 명령 프롬프트에 yes를 입력하여 구성을 지운다는 것을 확인합니다.

시스템이 섀시에서 모든 구성을 지운 다음 재부팅합니다.

참고 부팅 중에 FXOS에 로그인하고 관리자 비밀번호를 설정하라는 프롬프트가 표시됩니다. 로그 인하여 해가 되지는 않지만 ASA가 부팅될 때까지 계속 기다려야 합니다. ASA 프롬프트에서 로그인해야 합니다. 그러면 활성화 비밀번호를 변경하라는 프롬프트가 표시됩니다. 시스템에 서 FXOS 로그인에 사용하는 것은 이 활성화 비밀번호입니다.

# 보안 기반 초기화 수행

보안 기반 초기화 기능은 SSD의 모든 데이터를 지우므로 특수 툴을 사용해도 데이터를 복구할 수 없 습니다. 디바이스를 서비스 중지할 때는 보안 기반 초기화를 수행해야 합니다.

Firepower 2100의 경우 소프트웨어 이미지가 지워지지 않으므로 여전히 ASA를 부팅할 수 있습니다. 다른 모델의 경우 소프트웨어 이미지가 지워지므로 디바이스가 새 이미지를 다운로드할 수 있는 ROMMON으로 부팅됩니다.

시작하기 전에

- Firepower 1000의 경우, Threat Defense 에서 ASA로 재이미징하는 경우, 보안 기반 초기화 기능을 허용하려면 디바이스의 전원을 껐다가 다시 켜야 할 수 있습니다. Threat Defense 6.5 이상으로 입그레이드하거나 Threat Defense 6.4에서 ASA로 재이미징하는 경우 보안 기반 초기화 기능을 사용하려면 전원을 껐다가 다시 켜야 합니다. 재부팅만으로는 충분하지 않습니다.
- 이 절차를 수행하려면 콘솔 액세스 권한이 있어야 합니다.

프로시저

단계1 FXOS CLI을 콘솔 포트에 연결합니다.

- Firepower 2100 플랫폼 모드 처음에 콘솔 포트에서 FXOS에 연결합니다. admin으로 로그인하 고 관리자 비밀번호를 입력합니다.
- 기타 모든 모델 처음에 콘솔 포트에서 ASA에 연결합니다. FXOS에 연결하려면 connect fxos admin 명령을 입력합니다.
- 단계2 로컬 관리를 시작합니다.

#### local-mgmt

예제:

Firepower# connect local-mgmt
Firepower(local-mgmt)#

단계3 SSD 보안 기반 초기화.

erase secure {all | ssd1 | ssd2}

- all 모든 SSD를 지웁니다. Firepower 2100 또는 Secure Firewall 3100은 2개의 SSD를 포함하는 반 면 Firepower 1000은 SSD1만 포함합니다.
- ssd1 SSD1만 지웁니다.
- ssd2 SSD2만 지웁니다.
- 단계 4 (Firepower 2100 플랫폼 모드를 제외한 모든 모델) ROMMON으로 부팅합니다. ROMMON에서 부팅, 4 페이지에 따라 새 이미지를 부팅합니다.

# 전체 재이미징 수행

이 절차를 수행하면 디바이스가 다시 포맷되고 공장 기본 설정으로 돌아갑니다. 이 절차를 수행한 후 새 소프트웨어 이미지를 다운로드합니다. 디바이스를 다른 용도로 사용하여 구성 이미지와 소프트 웨어 이미지를 모두 제거하려는 경우 전체 이미지를 재설치할 수 있습니다.

시작하기 전에

- 이 절차를 수행하려면 콘솔 액세스 권한이 있어야 합니다.
- ASA 패키지를 TFTP 서버 또는 FAT32로 포맷된 USB 드라이브에 다운로드합니다.
- USB를 사용하는 경우, 시작하기 전에 드라이브를 설치합니다. 시스템이 실행 중인 상태에서 USB 드라이브를 삽입하는 경우, 시스템을 재부팅해야 USB 드라이브가 인식됩니다.

프로시저

- 단계 1 Smart Software Licensing 서버(ASA CLI/ASDM 또는 Smart Software Licensing 서버)에서 ASA 등록을 취소합니다.
- 단계2 FXOS CLI을 콘솔 포트에 연결합니다.
  - Firepower 2100 플랫폼 모드 처음에 콘솔 포트에서 FXOS에 연결합니다. admin으로 로그인하 고 관리자 비밀번호를 입력합니다.
  - 기타 모든 모델 처음에 콘솔 포트에서 ASA에 연결합니다. FXOS에 연결하려면 connect fxos admin 명령을 입력합니다.
- 단계3 시스템을 다시 포맷합니다.

#### connect local-mgmt

#### format everything

yes를 입력하면 디바이스가 재부팅됩니다.

예제:

```
firepower-2110# connect local-mgmt
firepower-2110(local-mgmt)# format everything
All configuration and bootable images will be lost.
Do you still want to format? (yes/no):yes
```

단계 4 부팅 중에 ROMMON 프롬프트와 연결하라는 메시지가 나타나면 Esc 키를 누릅니다. 모니터를 자세 히 살펴봅니다.

예제:

Current image running: Boot ROMO Last reset cause: ResetRequest DIMM\_1/1 : Present DIMM 2/1 : Present

Platform FPR-2130 with 32768 MBytes of main memory BIOS has been successfully locked !! MAC Address: 0c:75:bd:08:c9:80

Use BREAK or ESC to interrupt boot. Use SPACE to begin boot immediately.

이 시점에서 Esc 키를 누릅니다.

단계 **5** FAT32로 포맷된 USB 드라이브의 ASA 패키지에서 부팅하거나 TFTP를 사용하여 네트워크를 통해 부팅합니다.

#### Firepower USB에서 부팅하려는 경우:

참고 시스템이 실행 중인 상태에서 USB 드라이브를 삽입하는 경우, 시스템을 재부팅해야 USB 드라이브가 인식됩니다.

#### boot disk1:/path/filename

dir disk1: 명령을 사용하여 Firepower 1000 및 2100에서 디스크 내용을 확인합니다.

예제:

```
rommon 1 > dir disk1:
rommon 2 > boot disk1:/cisco-asa-fp2k.9.8.2.SPA
```

### Secure Firewall USB에서 부팅하려는 경우:

참고 시스템이 실행 중인 상태에서 USB 드라이브를 삽입하는 경우, 시스템을 재부팅해야 USB 드라이브가 인식됩니다.

### boot usb:/path/filename

dir usb: 명령을 사용하여 Secure Firewall 3100에서 디스크 내용을 확인합니다.

예제:

```
rommon 1 > dir usb:
rommon 2 > boot usb:/cisco-asa-fp3k.9.17.1.SPA
```

TFTP에서 부팅하려는 경우:

```
Management 1/1에 대한 네트워크 설정을 설정하고 다음 ROMMON 명령을 사용하여 ASA 패키지를 로드합니다.
```

address management\_ip\_address

netmask subnet\_mask

server tftp\_ip\_address

gateway gateway\_ip\_address

**file***path*/*filename* 

set

sync

### tftpdnld -b

다음 정보를 참조하십시오.

- set- 네트워크 설정을 표시합니다. 또한 서버에 대한 연결성을 확인하기 위해 ping 명령을 사용할 수 있습니다.
- sync- 네트워크 설정을 저장합니다.
- tftpdnld -b- ASA 패키지를 로드합니다.

예제:

```
rommon 1 > address 10.86.118.4
      rommon 2 > netmask 255.255.252.0
     rommon 3 > server 10.86.118.21
     rommon 4 > gateway 10.86.118.1
     rommon 5 > file cisco-asa-fp2k.9.8.2.SPA
     rommon 6 > set
     ROMMON Variable Settings:
       ADDRESS=10.86.118.4
       NETMASK=255.255.252.0
       GATEWAY=10.86.118.21
       SERVER=10.86.118.21
        IMAGE=cisco-asa-fp2k.9.8.2.SPA
       CONFTG=
       PS1="rommon ! > "
     rommon 7 > sync
     rommon 8 > tftpdnld -b
     Enable boot bundle: tftp reqsize = 268435456
                 ADDRESS: 10.86.118.4
                 NETMASK: 255.255.252.0
                  GATEWAY: 10.86.118.21
                  SERVER: 10.86.118.1
                   IMAGE: cisco-asa-fp2k.9.8.2.SPA
                 MACADDR: d4:2c:44:0c:26:00
                VERBOSITY: Progress
                   RETRY: 40
               PKTTIMEOUT: 7200
                  BLKSIZE: 1460
                 CHECKSUM: Yes
                    PORT: GbE/1
                  PHYMODE: Auto Detect
     link up
     Receiving cisco-asa-fp2k.9.8.2.SPA from 10.86.118.21!!!!!!!
      [...]
     서버 연결 문제를 해결하려면 Ping을 실행합니다.
     rommon 1 > ping 10.86.118.21
     Sending 10, 32-byte ICMP Echoes to 10.86.118.21 timeout is 4 seconds
      11111111111
     Success rate is 100 percent (10/10)
     rommon 2 >
단계 6 시스템이 가동되면 기본 사용자 이름인 admin과 비밀번호인 Admin123을 사용하여 FXOS에 로그인
      합니다.
단계7 서버에서 ASA 이미지를 다운로드할 수 있도록 관리 인터페이스를 구성합니다.
     USB를 사용하는 경우 이 단계를 건너뛸 수 있습니다.
```

a) fabric-interconnect scope를 입력합니다.

## scope fabric-interconnect a

b) 새로운 관리 IP 정보를 설정합니다.

```
set out-of-band static ip ip netmask 넷마스크 gw 게이트웨이
```

c) 구성을 커밋합니다.

#### commit-buffer

예제:

```
firepower# scope fabric-interconnect a
firepower /fabric-interconnect # set out-of-band static ip 10.1.1.5 netmask 255.255.255.0
gw 10.1.1.1
firepower /fabric-interconnect* # commit-buffer
```

참고 다음 오류가 발생하면 변경 사항을 커밋하기 전에 DHCP를 비활성화해야 합니다. 아래 명령어 를 따라 DHCP를 비활성화합니다.

```
firepower /fabric-interconnect* # commit-buffer
Error: Update failed: [Management ipv4 address (IP <ip> / net mask <netmask> ) is not
in the same network of current DHCP server IP range <ip - ip>.
Either disable DHCP server first or config with a different ipv4 address.]
firepower /fabric-interconnect* # exit
firepower* # scope system
firepower /system* # scope services
firepower /system/services* # disable dhcp-server
firepower /system/services* # commit-buffer
```

- 단계8 ASA 패키지를 다운로드하여 부팅합니다. USB 또는 TFTP에서 임시로 부팅했으므로, 이미지를 로컬 디스크에 다운로드해야 합니다.
  - a) 패키지를 다운로드합니다.

#### scope firmware

download image url

#### show download-task

이전에 사용했던 것과 같은 TFTP 서버나 USB 드라이브 또는 관리 1/1에서 연결할 수 있는 다른 서버에서 패키지를 다운로드할 수 있습니다. 다음 중 하나를 사용하여 가져올 파일의 URL을 지 정합니다.

- ftp://username@server/[path/]image\_name
- scp://username@server/[path/]image\_name
- sftp://username@server/[path/]image\_name
- tftp://server[:port]/[path/]image\_name
- **usbA:**/path/filename

예제:

```
firepower-2110# scope firmware
firepower-2110 / firmware # download image tftp://10.86.118.21/cisco-asa-fp2k.9.8.2.SPA
Please use the command 'show download-task' or 'show download-task detail' to check
download progress.
```

| firepower-2110 | ) /firmwa | re # show downlo | ad-task |        |            |
|----------------|-----------|------------------|---------|--------|------------|
| Download task: | :         |                  |         |        |            |
| File Name      | Protocol  | Server           | Port    | Userid | State      |
| cisco-asa-     | -fp2k.9.8 | <br>.2.SPA       |         |        |            |
|                | Tftp      | 10.88.29.21      | 0       |        | Downloaded |

b) 패키지 다운로드가 완료되면(Downloaded(다운로드됨) 상태) 패키지를 부팅합니다.

#### show package

#### scope auto-install

install security-pack version version

show package 출력에서 security-pack version 번호용으로 Package-Vers 값을 복사합니다. 섀시 에 ASA 패키지가 설치되고 섀시가 재부팅됩니다.

예제:

firepower 2110 /firmware # show package Name Package-Vers \_\_\_\_\_ cisco-asa-fp2k.9.8.2.SPA 9.8.2 firepower 2110 /firmware # scope auto-install firepower 2110 /firmware/auto-install # install security-pack version 9.8.2 The system is currently installed with security software package not set, which has: - The platform version: not set If you proceed with the upgrade 9.8.2, it will do the following: - upgrade to the new platform version 2.2.2.52 - install with CSP asa version 9.8.2 During the upgrade, the system will be reboot Do you want to proceed ? (yes/no):yes This operation upgrades firmware and software on Security Platform Components Here is the checklist of things that are recommended before starting Auto-Install (1) Review current critical/major faults (2) Initiate a configuration backup Attention: If you proceed the system will be re-imaged. All existing configuration will be lost,

and the default configuration applied. Do you want to proceed? (yes/no):yes

Triggered the install of software package version 9.8.2 Install started. This will take several minutes. For monitoring the upgrade progress, please enter 'show' or 'show detail' command.

- 참고 "모든 기존 설정이 손실되고 기본 구성이 적용됩니다."라는 메시지를 무시하십시오. 설정 이 지워지지 않으며 기본 구성이 적용되지 않습니다.
- 단계9 섀시가 리부팅될 때까지 기다렸다가(5~10분) FXOS에 관리자로 로그인합니다.

FXOS가 작동하더라도 ASA가 작동할 때까지 5분 동안 기다려야 합니다. 다음 메시지가 나타날 때까 지 기다립니다.

firepower-2110#

```
Cisco ASA: CMD=-install, CSP-ID=cisco-asa.9.8.2_asa_001_JAD20280BW90MEZR11, FLAG=''
Verifying signature for cisco-asa.9.8.2 ...
Verifying signature for cisco-asa.9.8.2 ... success
Cisco ASA: CMD=-start, CSP-ID=cisco-asa.9.8.2_asa_001_JAD20280BW90MEZR11, FLAG=''
Cisco ASA starting ...
Registering to process manager ...
Cisco ASA started successfully.
[...]
```

# 시스템 복구 기록

| 기능        | 버전      | 세부사항                                                                                                    |
|-----------|---------|----------------------------------------------------------------------------------------------------|
| 보안 기반 초기화 | 9.13(1) | 보안 지우기 기능은 SSD의 모든 데이터를 지우므로 특수 툴을 사용해도 데이터를 복구할 수<br>없습니다. 디바이스를 서비스 중지할 때는 보안 기반 초기화를 수행해야 합니다.<br>신규/새로운 명령: erase secure (local-mgmt) |

I

번역에 관하여

Cisco는 일부 지역에서 본 콘텐츠의 현지 언어 번역을 제공할 수 있습니다. 이러한 번역은 정보 제 공의 목적으로만 제공되며, 불일치가 있는 경우 본 콘텐츠의 영어 버전이 우선합니다.